# Configurando o Link Layer Discovery Protocol (LLDP) em RV160 e RV260

### Objetivo

O objetivo deste artigo é mostrar a você como configurar as configurações do Link Layer Discovery Protocol (LLDP) nos roteadores RV160 e RV260.

#### Introduction

O LLDP é um protocolo neutro em relação ao fornecedor usado por dispositivos de rede para anunciar sua identidade, capacidades e vizinhos em uma rede local (LAN) IEEE 802. As informações de LLDP são enviadas pela interface do dispositivo em um intervalo fixo, na forma de um quadro Ethernet. Cada quadro contém uma Unidade de Dados LLDP (LLDPDU). Cada LLDPDU é uma sequência da estrutura de valor de comprimento do tipo (TLV).

#### Dispositivos aplicáveis

- RV160
- RV260

#### Versão de software

• 1.0.00.15

## **Configurar LLDP**

Para configurar o LLDP em seu roteador, execute as seguintes etapas.

Etapa 1. Faça login na página de configuração da Web do roteador.

| cisco                                                                               |
|-------------------------------------------------------------------------------------|
| Router                                                                              |
|                                                                                     |
| cisco 1                                                                             |
| •••••• 2                                                                            |
| English 🗸                                                                           |
| Login 3                                                                             |
| ©2018 Cisco Systems, Inc. All Rights Reserved.                                      |
| Cisco, the Cisco Logo, and the Cisco Systems are registered trademarks or trademark |
| of Cisco Systems, Inc. and/or its affiliates in the United States and certain other |

<sup>countries.</sup> Note: Neste artigo, configuraremos o LLDP em um RV260W. A configuração pode variar

dependendo do modelo que você está usando.

Etapa 2. Navegue até Configuração do sistema > LLDP.

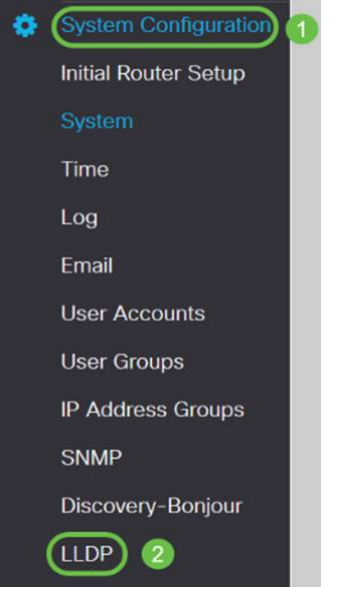

Etapa 3. Na seção LLDP, marque Enable (It is enabled by default) (Habilitar por padrão).

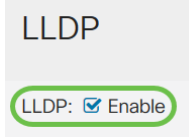

Etapa 4. Na *Tabela de configuração de porta LLDP*, o LLDP está disponível para ativação porta a porta. Marque *Enable LLDP (Habilitar LLDP)* para habilitar o LLDP na interface escolhida.

#### LLDP Port Setting Table

| Interfaces | Enable LLDP |
|------------|-------------|
| WAN        | 0           |
| LAN1       |             |
| LAN2       |             |
| LAN3       |             |
| LAN4       |             |
| LAN5       |             |
| LAN6       |             |
| LAN7       |             |
| LAN8       | S           |

#### Etapa 5. Clique em Apply.

| LLDP            |             |  |  | Apply | Cancel |
|-----------------|-------------|--|--|-------|--------|
| LLDP: 🗹 Enable  |             |  |  |       |        |
| LLDP Port Setti | ng Table    |  |  |       | ^      |
| Interfaces      | Enable LLDP |  |  |       |        |
| WAN             | 0           |  |  |       |        |
| LAN1            | 8           |  |  |       |        |
| LAN2            | R           |  |  |       |        |
| LAN3            | 8           |  |  |       |        |
| LAN4            | R           |  |  |       |        |
| LAN5            | ß           |  |  |       |        |
| LAN6            | R           |  |  |       |        |
| LAN7            | R           |  |  |       |        |
| LAN8            | ß           |  |  |       |        |

Etapa 6. Na Tabela de vizinhos LLDP, as seguintes informações são exibidas:

- Local Port Port identifier (Identificador de porta).
- Subtipo de ID do chassi Tipo de ID do chassi (por exemplo, endereço MAC)
- *ID do chassi* Identificador do chassi. Onde o subtipo de ID do chassi é um indicador do tipo de endereço, enquanto a ID do chassi identifica o endereço MAC real da porta.
- Subtipo de ID de porta Tipo do identificador de porta.
- ID da porta Identificador da porta.
- System Name Nome do dispositivo.
- *Time to Live* Rate (Tempo de Vida) Rate (em segundos) em que as atualizações de anúncio do LLDP são enviadas.

| LLDF | LDP Neighbors Table |                    |            |                 |         |              |              |   |  |  |
|------|---------------------|--------------------|------------|-----------------|---------|--------------|--------------|---|--|--|
| ۲    | 2                   |                    |            |                 |         |              |              |   |  |  |
| _    | (Local Port         | Chassis ID Subtype | Chassis ID | Port ID Subtype | Port ID | System Name  | Time to Live | _ |  |  |
| 0    | LAN1                | mac                | a0:18:     | ifname          | te1/0/5 | switchf06255 | 120          |   |  |  |

Passo 7. Para ver outros detalhes da Tabela de vizinhos LLDP, marque a *Porta local* que deseja visualizar e clique no **ícone** do **olho**. Uma nova janela exibirá *Detalhes da configuração de vizinhos LLDP*.

| ILLDP Neighbors Table   Image: Constraint of the second second s |            |                    |            |                 |         |              |              |  |  |
|----------------------------------------------------------------------------------------------------|------------|--------------------|------------|-----------------|---------|--------------|--------------|--|--|
| 1                                                                                                    | Local Port | Chassis ID Subtype | Chassis ID | Port ID Subtype | Port ID | System Name  | Time to Live |  |  |
| 0                                                                                                    | LANI       | mac                | a0:f8:     | ifname          | te1/0/5 | switchf06255 | 120          |  |  |

O LAN2

| Etapa 8. Clique em <b>Atualizar</b> para atualizar os dados. |               |  |  |  |  |       |  |
|--------------------------------------------------------------|---------------|--|--|--|--|-------|--|
|                                                              |               |  |  |  |  | Close |  |
| Management Address:                                          |               |  |  |  |  |       |  |
| Enabled Capabilities:                                        | Bridge Router |  |  |  |  |       |  |
| System Capabilities:                                         | Bridge Router |  |  |  |  |       |  |
| System Description:                                          | Not received  |  |  |  |  |       |  |
| Port Description:                                            | Not           |  |  |  |  |       |  |
| Time To Live:                                                | 120           |  |  |  |  |       |  |
| System Name:                                                 | switchf06255  |  |  |  |  |       |  |
| Port ID:                                                     | te1/0/5       |  |  |  |  |       |  |
| Port ID Subtype:                                             | ifname        |  |  |  |  |       |  |
| Chasis ID:                                                   | a0:f8:        |  |  |  |  |       |  |
| Chassis ID Subtype:                                          | mac           |  |  |  |  |       |  |
| Local Port:                                                  | LAN2          |  |  |  |  |       |  |
| Title:                                                       | Data          |  |  |  |  |       |  |

ifname

a0:f8:

Agora você deve ter ativado e configurado com êxito o LLDP no roteador RV160/ RV260.

te1/0/5

switchf06255

120